Общество с ограниченной ответственностью "1С-Медицина-Регион" Контракт № 17/23 от 27.03.2023 года Рабочая документация

# Информационная система управления ресурсами медицинских организаций Тюменской области

### Этап № 2. Развитие Системы в части функционала первой группы задач

## ПОЛЬЗОВАТЕЛЬСКАЯ ИНСТРУКЦИЯ

Раздел 1. Реализация СЭМД Заключение лечебного учреждения о нуждаемости престарелого гражданина в постоянном постороннем уходе

г. Тюмень 2023 г.

#### 1 Основание разработки инструкции

Основанием для разработки данного документа является Контракт № 17/23 от 27.03.2023 года на выполнение работ по развитию (модернизации) Государственной информационной системы управления ресурсами медицинских организаций Тюменской области, п. 2.2.2 Мероприятие «Разработка функционала Системы и проведение испытаний», Этап № 2 «Развитие Системы в части функционала первой группы задач». Задание на доработку системы № МИС-Р-1172.

#### 2 Пользовательская инструкция

Для формирования медицинского документа (МД), необходимо войти в периферийную БД с правами врача амбулатории: подсистема «Контроль исполнения» - «АРМ врача Поликлиника».

В перечне записанных пациентов найти нужного, двойным щелчком по пациенту перейти во вкладку «Приемы», выбрать случай и добавить посещение (либо открыть новый случай). Нажать «Добавить доп. документ к случаю» и в открывшемся окне выбора ШМД выбрать необходимый документ, нажать «ОК».

✓ ШМД «Заключение лечебного учреждения о нуждаемости престарелого гражданина в постоянном постороннем уходе», в открывшейся форме отображается информация о пациенте (ФИО, дата рождения, медицинская карта), поле «Заключение» предзаполнено значением «Нуждается в постоянном постороннем уходе» без возможности выбора. Остальные поля выбираются из справочников (рис.1).

| Заключение лечебного учреждения о нуждаемости престарелого гражданина в постоянном постороннем уходе |                                                                                                    | : 0 | × |
|----------------------------------------------------------------------------------------------------|----------------------------------------------------------------------------------------------------|-----|---|
| 🗧 Сохранить Сформировать XML Кл                                                                      | инические рекомендации 🛛 Изменить аллергоанамнез 🗋 Очистить все поля 🗋 Создать на основании - 🖉 🔀 🖂 🗔 Заказ на мониторинг ПМП | Еще | • |
| Медицинская справка<br>Пациент:                                                                      |                                                                                                    |     |   |
| Пациент дата рождения:                                                                               |                                                                                                    |     |   |
| Медицинская карта:                                                                                   |                                                                                                    |     |   |
|                                                                                                    |                                                                                                    |     |   |
| Группа инвалидности:                                                                                 |                                                                                                    |     | 0 |
| Основная категория жизнедеятельности человека:                                                       |                                                                                                    | •   | P |
| Степень выраженности ограничений категорий:                                                          |                                                                                                    | -   | P |
| Заключение:                                                                                          | Нуждается в постоянном постороннем уходе                                                                                      |     | Φ |
|                                                                                                    |                                                                                                    |     |   |
|                                                                                                    |                                                                                                    |     |   |
|                                                                                                    |                                                                                                    |     |   |
|                                                                                                    |                                                                                                    |     |   |

Рисунок 1. ШМД «Заключение лечебного учреждения о нуждаемости престарелого гражданина в постоянном постороннем уходе»

По окончании работы с МД, нажать «Документ готов», подписать ЭЦП врача, далее – «Записать и закрыть». После подписания ЭЦП МО через массовое подписание, СЭМД на основе созданного МД автоматически отправится в РЭМД.